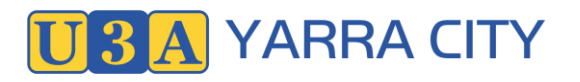

# Contents

| Summ                            | nary of Enrolment Process | 2  |
|---------------------------------|---------------------------|----|
| 1.                              | Login                     | 2  |
| 2.                              | Select Course             | 2  |
| 3.                              | Generate an Invoice       | 2  |
| 4.                              | Pay the Invoice           | 2  |
| Detailed Enrolment Instructions |                           | 4  |
| 1.                              | Login                     | 4  |
| 2.                              | Select a Course           | 6  |
| 3.                              | Generate an Invoice       | 8  |
| 4.                              | Pay the invoice           | 10 |
| 5.                              | Logout                    | 10 |

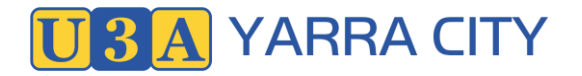

## Summary of Enrolment Process

The process below is for existing members. If you are new to U3A Yarra City start by "New Member Join" at the Login and follow the prompts.

A more detailed explanation of the steps follows this summary.

- 1. Step 1 Login
- 2. Step 2 Select Course
- 3. Step 3 Enrol and Generate Invoice
- 4. Step 4 Pay Subscription

### 1. Login

- Log in at U3AYarra City website on the right hand side of the top menu
- Type your Membership number or email and your password (there are options for retrieving these if you've forgotten them ... see Help links at bottom of screen).
- Check that your My Membership details are correct.

### 2. Select Course

- Select course, or courses, for enrolment from the menu on the left
- Add the course(s) to the CART.
- *Note:* if you want to pay for a subscription without selecting a scheduled course (for example just wanting to renew membership), select the "Course" 241HLD.
- You may come back at any time and add more courses without further payment.

#### 3. Generate an Invoice

- In order to facilitate paying the annual subscription, the system will create an invoice for payment.
- To create the invoice showing your selected course(s) and your subscription due, select *Checkout*.
- At *Checkout*, you will be asked to sign that you agree with our Terms and Conditions for Membership.
- Tick the box to accept the Terms and Conditions, then click *Checkout* again.
- You can use the Download PDF button above the invoice details to save a copy of or print your invoice.

### 4. Pay the Invoice

#### PayPal or credit card option:

- <u>PayPal-</u> By selecting PayPal you will use screens provided by PayPal linked to our U-MAS. Follow the instructions to complete the payment with PayPal.
- <u>Credit Card -</u> To pay by credit card, scroll down to the Card option in the PayPal screen. As you don't wish to use PayPal, keep scrolling and ignore requests to sign up. Un-tick the button asking you to join and continue as a Guest to pay with a Card.
- After using either PayPal, or credit card, you will receive an email of confirmation from PayPal. The status of your invoice can be checked by selecting *My Invoices*.

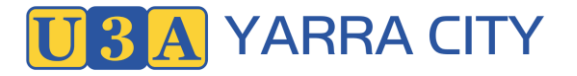

#### Other options are:

- electronic funds transfer to
   Account Name: U3A Yarra City Inc.
   Bendigo Bank: BSB 633 000
   Account Number: 142095694
   PayID 46364099724 (an alternative to BSB and Account Number)
   Please make sure your Last Name is clearly indicated in the reference box.
- cheque, or money order payable to U3A Yarra City and submitted by mail. Please ensure your name is clearly displayed
- call in at the U3A Yarra City office with cash or a cheque during office hours.

The U3A Office is at <u>17 Stanton Street Abbotsford</u>, telephone: 0459 779 872 during office hours. (Mon 1.00-3pm, Friday 10am-12pm)

You can also send an email asking for support to <u>u3ayarracity@gmail.com</u>

# **Detailed Enrolment Instructions**

- 1. Login
  - 1. Go to the website <u>https://u3ayarracity.org.au/</u>

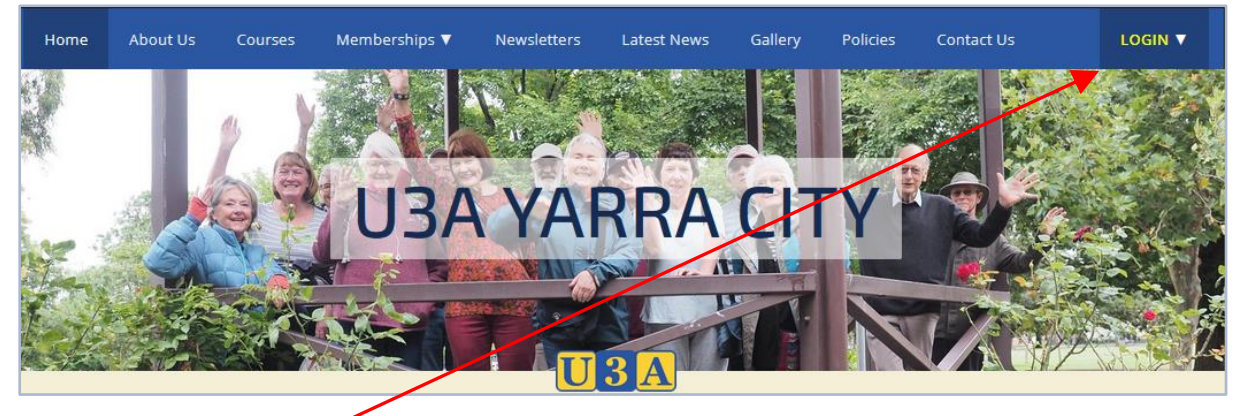

**U**3A YARRA CITY

2. Select Login

| 3. Select                                                  | Existing Member Login                                     |                          |
|------------------------------------------------------------|-----------------------------------------------------------|--------------------------|
| A Home                                                     |                                                           | Existing<br>Member Login |
| Courses                                                    | Log in                                                    | New Member<br>Join       |
| 💄 Log in                                                   |                                                           | Tutor Login              |
| + Join                                                     | Member no. or email address *                             | Admin Login              |
| Contact us                                                 | Password* 🔌                                               |                          |
| U3A Yarra City<br>VARRA CITY<br>UNVERSITY OF THE THERD AGE | SUBMIT                                                    |                          |
|                                                            |                                                           |                          |
|                                                            | Help links                                                |                          |
|                                                            | Forgot password?         Not a member yet? <u>Join up</u> |                          |
|                                                            | Forgot member number? <u>Retrieve member number</u>       |                          |
|                                                            | Forgot all login details?<br>Retrieve member details      |                          |
|                                                            |                                                           |                          |

- 4. Enter your Member number and Password
- 5. Click Submit
- 6. If you have forgotten your membership number or password you can contact the admin team at <u>u3ayarracity@gmail.com</u>.

LOGIN

# **U3A Yarra City Enrolment Process**

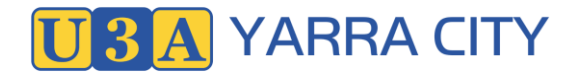

- 7. You will be directed to the My membership page
- 8. Check that your membership details are correct

| My Memb                                                                                                    | ership                                                                                                    |                                                                                                    |
|----------------------------------------------------------------------------------------------------|----------------------------------------------------------------------------------------------------|----------------------------------------------------------------------------------------------------|
| To update your details, simply edit the foi<br>form. You can also change your PASSW<br>Memory Number<br>Memory Adve<br>Yes | m below, and then click the SAVE button at the bottom of the<br>INFO and view your <u>anroments</u> and <u>involces</u><br>Member Type<br>Member Type<br>Membership Expiry<br>31 Dec 2022 | Vier of birth *                                                                                            |
| Prot name *                                                                                                    | Sumane*                                                                                                    | Emergancy Contact Person*   Contact number*   Relationship   Are you fully vaccinated against COVID-   192 |
| Subura *<br>RICHMOND<br>State *<br>VIC                                                                                     | Postcole*<br>3121                                                                                                    | Member links                                                                                               |
| Email*                                                                                                    | Proce Bone                                                                                                    | Invoices<br>View and pay invoices                                                                          |

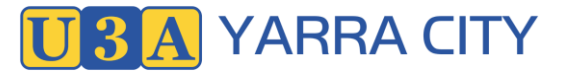

### 2. Select a Course

- 1. Select Courses from the menu on the left
- 2. A list of the current courses will be displayed listed by Day of the Week

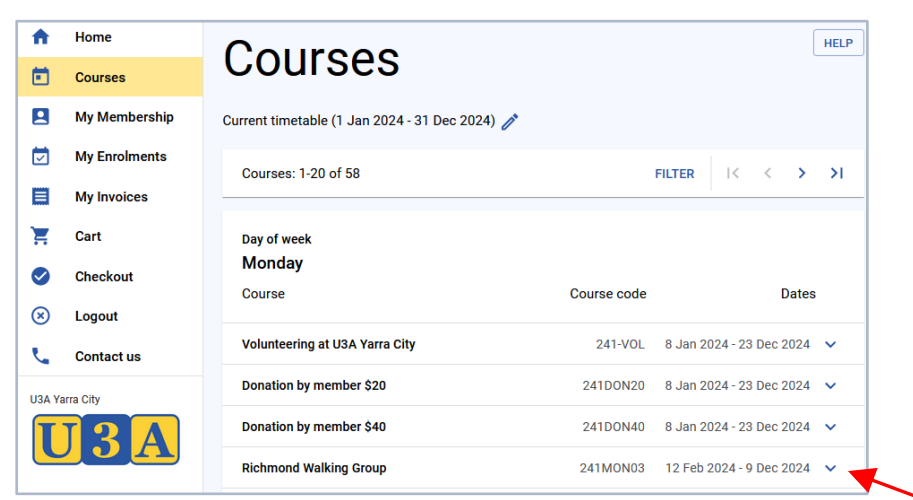

3. To enrol in a course or to get more information, click the down arrow to the right of the course

| U-MAS |               | Courses                                                                                   |                                                                                                    |  |  |  |
|-------|---------------|-------------------------------------------------------------------------------------------|----------------------------------------------------------------------------------------------------|--|--|--|
| 1     | Home          | Richmond Walking Group                                                                    | 241MON03 12 Feb 2024 - 9 Dec 2024                                                                                                    |  |  |  |
|       | Courses       | Course code 241MON02                                                                      |                                                                                                    |  |  |  |
|       | My Membership | Category                                                                                  | 24 Interve                                                                                                    |  |  |  |
|       | My Enrolments | Category                                                                                  |                                                                                                    |  |  |  |
|       |               | Course type                                                                               | Terms 1234: Course runs for Term s 1,2, 3 and 4                                                                                                    |  |  |  |
|       | My Invoices   | Detail                                                                                    | A monthly walk focusing on the Yarra River with mainly true stories and folk tales. Starts at various venues: 9:30 am (sharp) to 11:30 and includes |  |  |  |
|       | Cart          |                                                                                           | 20-30 minute coffee break. Different members of the group will lead the                                                                             |  |  |  |
|       | Checkout      |                                                                                           | walks with support from Wendy. Reasonably sturdy shoes are needed and<br>an umbrella or raincoat on wet days. No limit.                             |  |  |  |
|       | Logout        | Additional information                                                                    | Please note, while every care is taken to ensure the safety of participants                                                                         |  |  |  |
|       | 0             |                                                                                           | this activity may expose you to risks that could lead to injury, loss or                                                                            |  |  |  |
|       | Contact us    | medical consequences, in which case members accept personal responsibility and liability. |                                                                                                    |  |  |  |
| Ya    | rra City      | Tutor                                                                                     | Wendy Hall                                                                                                    |  |  |  |
| T3A   |               | Tutor 2                                                                                   | None                                                                                                    |  |  |  |
|       |               | Venue                                                                                     | Various Venues                                                                                                    |  |  |  |
|       |               |                                                                                           | Advised by Tutor                                                                                                    |  |  |  |
|       |               | Timetable                                                                                 | Wk: 2: Second week of month                                                                                                    |  |  |  |
|       |               |                                                                                           | Day: Monday, 9:30 AM - 11:30 AM<br>Dates: 12 Feb 2024 - 9 Dec 2024                                                                                  |  |  |  |
|       |               |                                                                                           | Next date: 12 Aug 2024                                                                                                    |  |  |  |
|       |               | Availability                                                                              | Accepting enrolments? Yes                                                                                                    |  |  |  |
|       |               |                                                                                           | Capacity: 21, enrolled: 15, available: 6, waitlisted: 0                                                                                             |  |  |  |
|       |               | Full fee                                                                                  | \$0.00                                                                                                    |  |  |  |
|       |               |                                                                                           | ADD TO CART CLC                                                                                                    |  |  |  |
| _     |               |                                                                                           |                                                                                                    |  |  |  |

4. Select add to cart to enrol in this course

# **U3A Yarra City Enrolment Process**

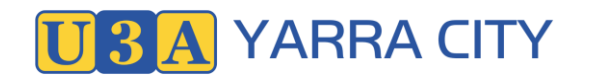

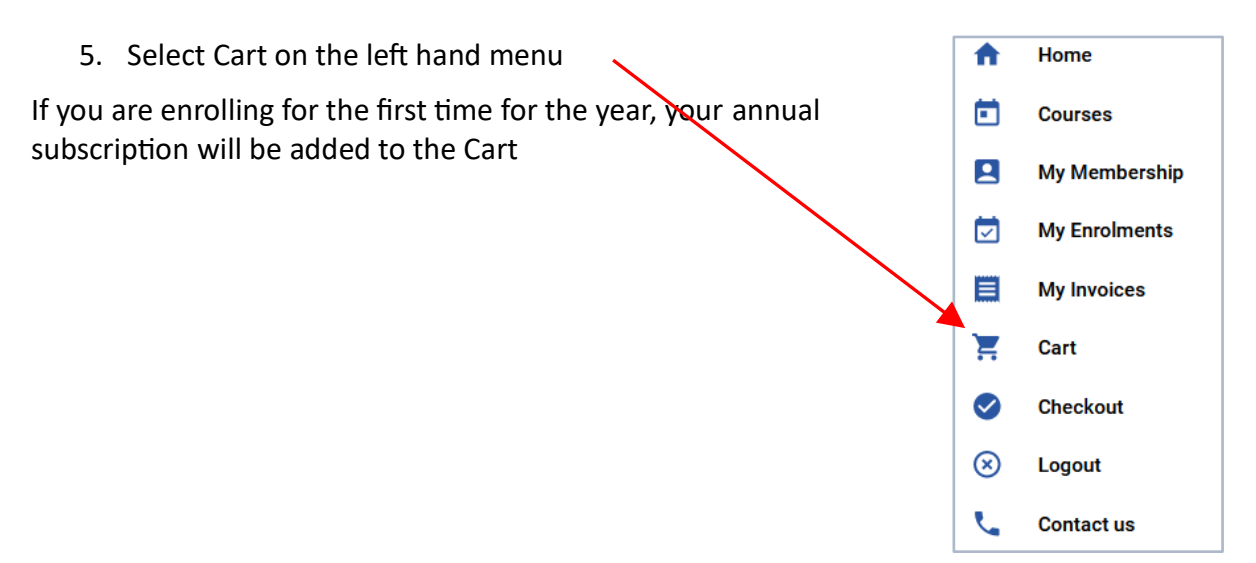

U3A YARRA CITY

## 3. Generate an Invoice

| Cart                                                                                                    |          |                           |                |        |         |  |
|----------------------------------------------------------------------------------------------------|----------|---------------------------|----------------|--------|---------|--|
| You do not have a current membership: A membership subscription will be automatically added to your cart if required. |          |                           |                |        |         |  |
|                                                                                                    | Code     | Name                      | Start<br>date  | Status | Fee     |  |
| Ē                                                                                                    | 222TUE31 | Christmas Quiz +<br>Lunch | 13 Dec<br>2022 | OK     | \$0.00  |  |
| Ē                                                                                                    | 22SUBS   | Subscription for 2022     | 1 Jan<br>2022  | OK     | \$0.10  |  |
|                                                                                                    |          |                           |                | Total  | \$0.10  |  |
|                                                                                                    |          | CLOSE                     | CLEAR CA       | ART CH | IECKOUT |  |

- 6. Select Checkout
- 7. Tick the check box to agree to the terms and conditions of U3A Yarra City Membership

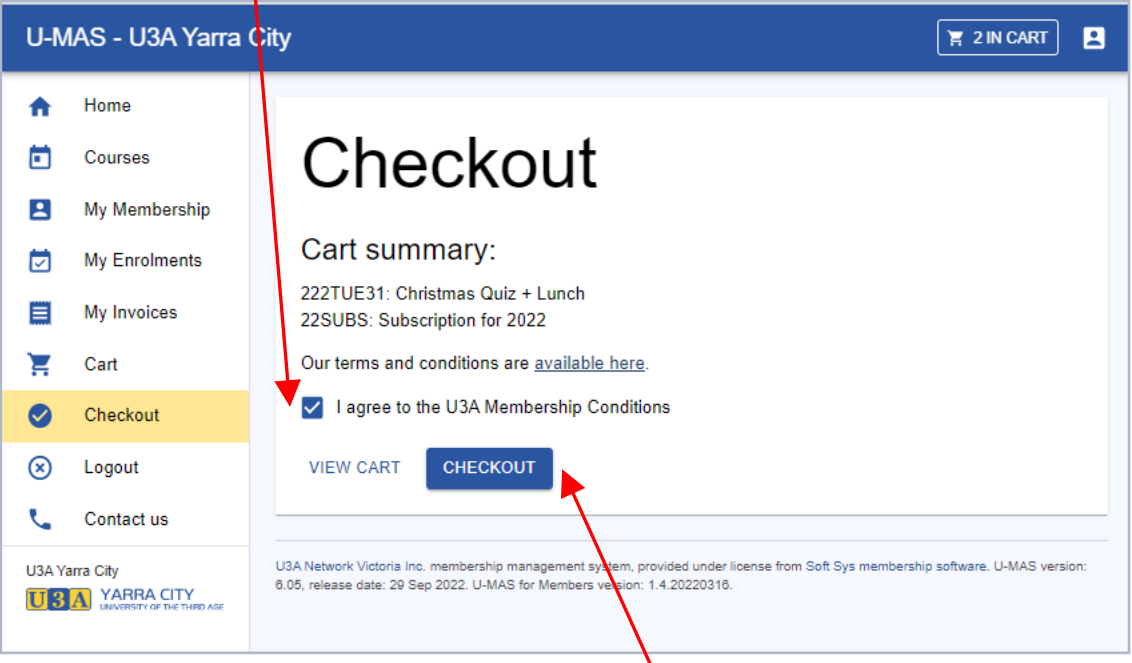

- 8. Select Checkout on the following screen
- 9. An Invoice will be generated.

## **U3A Yarra City Enrolment Process**

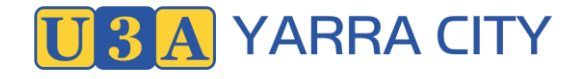

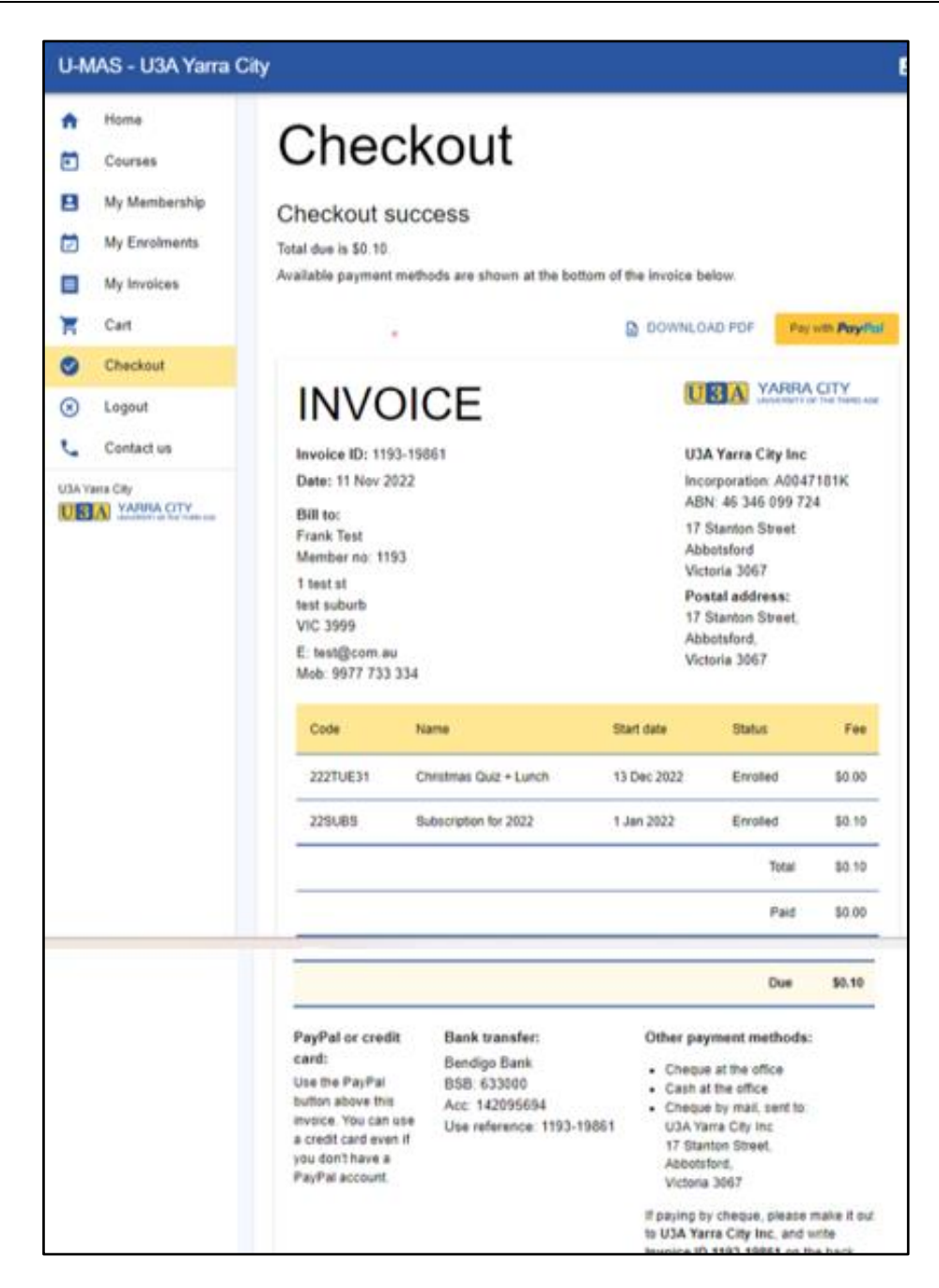

## 4. Pay the invoice

### PayPal or credit card option:

- <u>PayPal-</u> By selecting PayPal you will use screens provided by PayPal linked to our U-MAS. Follow the instructions to complete the payment with PayPal.
- <u>Credit Card -</u> To pay by credit card, scroll down to the Card option in the PayPal screen. As you don't wish to use PayPal, keep scrolling and ignore requests to sign up. Un-tick the button asking you to join and continue as a Guest to pay with a Card.
- After using either PayPal, or credit card, you will receive an email of confirmation from PayPal. The status of your invoice can be checked by selecting *My Invoices*.

#### Other options are:

- electronic funds transfer to
   Account Name: U3A Yarra City Inc.
   Bendigo Bank: BSB 633 000
   Account Number: 142095694
   PayID 46364099724 (an alternative to BSB and Account Number)
   Please make sure your Last Name is clearly indicated in the reference box.
- cheque, or money order payable to U3A Yarra City and submitted by mail. Please ensure your name is clearly displayed
- call in at the U3A Yarra City office with cash or a cheque during office hours.

The U3A Office is at <u>17 Stanton Street Abbotsford</u>, telephone: 0459 779 872 during office hours. (Mon 1.00-3pm, Friday 10am-12pm)

You can also send an email asking for support to u3ayarracity@gmail.com

A Home 5. Logout 10. To Logout of the system click the 'Logout" button on the Ē. Courses left of the screen. My Membership My Enrolments My Invoices Ξ Cart Checkout  $\otimes$ Logout Contact us

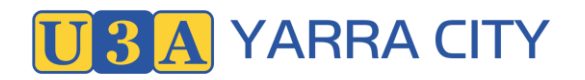